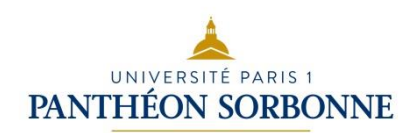

# Le dépôt des mémoires à l'université Paris 1 Panthéon-Sorbonne

### Table des matières

| ntroduction                                             |   |
|---------------------------------------------------------|---|
| I] Se connecter à son espace numérique de travail (ENT) | 2 |
| II] Cliquer sur la facette « Mémoires »                 | 2 |
| III] Cliquer sur le bouton : "Déposer votre mémoire"    | 3 |
| IV] Compléter le formulaire et charger le fichier       | 4 |
| V] Message de confirmation                              | 5 |
| Conclusion                                              | 5 |

# Introduction

L'université propose une base d'archivage consacrée à la conservation, à la collecte et à la diffusion des mémoires. En 2015, l'UFR de Science Politique a permis aux étudiants d'effectuer leur dépôt en ligne à partir de l'ENT. Ce dépôt sera progressivement étendu à d'autres UFR à partir de 2016.

Cette archive vous offre la possibilité à l'issue de votre soutenance et en accord avec votre directeur et le jury d'assurer la diffusion de votre mémoire.

#### Le dépôt s'effectue en 5 étapes

### I] Se connecter à son espace numérique de travail (ENT)

### https://ent.univ-paris1.fr

Pour vous connecter, vous avez besoin de votre identifiant et du mot de passe de votre messagerie Paris 1<sup>1</sup>

| Entrez votre identifiant et votre mot de passe. |                                                                               |  |  |  |
|-------------------------------------------------|-------------------------------------------------------------------------------|--|--|--|
|                                                 | Identifiant (login) :                                                         |  |  |  |
|                                                 | Mot de passe :                                                                |  |  |  |
|                                                 | Prévenez-moi avant d'accéder à d'autres services.                             |  |  |  |
|                                                 | SE CONNECTER                                                                  |  |  |  |
| r des rai                                       | sons de sécurité, veuillez vous déconnecter et fermer votre navigateur lorsqu |  |  |  |

### II] Cliquer sur la facette « Mémoires »

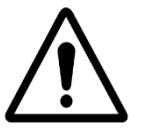

Attention tout dépôt est définitif et doit être identique à l'exemplaire déposé au secrétariat et respecter le code de la propriété intellectuelle<sup>2</sup>.

Un résumé et des mots-clés vont vous être demandés. Tenez-vous prêt !

Le dépôt des mémoires à l'université Paris 1 Panthéon-Sorbonne

<sup>&</sup>lt;sup>1</sup> Si vous ne l'avez pas activée, veuillez-vous rendre à l'adresse ci-dessous et suivre les instructions. http://ent.univ-paris1.fr/activation

<sup>&</sup>lt;sup>2</sup> Code la propriété intellectuelle : <u>http://www.legifrance.gouv.fr/affichCode.do?cidTexte=LEGITEXT000006069414</u>

Date d'édition du document : novembre 2016

| Mémoires                            | Documents en ligne               | Ressources électroniques (Domino)                             |
|-------------------------------------|----------------------------------|---------------------------------------------------------------|
| Gestion des mémoires de master<br>2 | Stockage de documents en ligne   | Ressources électroniques -<br>Domino                          |
|                                     |                                  |                                                               |
| Tchat                               | EPI                              | Annuaire                                                      |
| Messagerie instantanée              | Espaces pédagogiques interactifs | Rechercher des personnels et<br>des étudiants de l'université |

# III] Cliquer sur le bouton : "Déposer votre mémoire"

| nuxeo                             | HOME DOCUMENT MANAGEMENT & etu01                                  |
|-----------------------------------|-------------------------------------------------------------------|
| t 9 0 P                           | ⇒ Dépôt des mémoires                                              |
| Dépôt des mémoires                | Lepot des memoires en  Comaine de dépot des mémoires de Master II |
|                                   | Accueil Contenu Historique                                        |
| Sélection Presse-papier           | Déposer votre mémoire                                             |
| Aucun document dans la sélection. |                                                                   |
|                                   |                                                                   |

### IV] Compléter le formulaire et charger le fichier

| Type de document       | * Sélectionnez une valeur.                                       |
|------------------------|------------------------------------------------------------------|
| Auteur                 | * 💄 etu etud                                                     |
|                        | Pour lancer la recherche, veuillez taper au moins 3 caractère(s) |
| Titre                  | *                                                                |
| Fichier PDF            | Charger Parcourir_ Aucun fichier sélectionné.                    |
| Pièce(s)-jointe(s)     | ♣ Ajouter un nouveau fichier attaché                             |
| Directeur du mémoire   | * Sélectionnez une valeur.                                       |
|                        | Pour lancer la recherche, veuillez taper au moins 3 caractère(s) |
| Co-directeur à Paris 1 | Sélectionnez une valeur.                                         |
|                        | Pour lancer la recherche, veuillez taper au moins 3 caractère(s) |
| Co-directeur extérieur | Prenom                                                           |
|                        | Nom                                                              |
|                        | Fonction                                                         |
|                        | Countiel                                                         |
|                        | Courriel                                                         |
| Résumé                 | *                                                                |
|                        |                                                                  |
|                        | h.                                                               |
| Résumé autre langue    |                                                                  |
|                        |                                                                  |
| Mots clés              | *                                                                |
| moto-cico              | 合 Aiguter                                                        |

#### Remarques :

Le champ auteur sera complété automatiquement via votre authentification à l'ENT.

### Norme de nommage des fichiers à respecter :

Fichier principale : Année NOMauteur 3<sup>ers</sup>LettresSignificativesDuTitre

Exemple : « 2012 DUBOIS Tit »

Annexe et/ou entretient : Année NomAuteur 3<sup>ers</sup>LettresSignificativesDuTitre Annexe01ou Entretien01...

Exemple : « 2012 DUBOIS Tit Annexe01 »

### V] Message de confirmation

Un message de confirmation de votre dépôt est envoyé sur votre messagerie Paris 1. Il contiendra **deux** liens :

Le premier vous permet d'imprimer l'autorisation de diffusion qui sera à compléter et à remettre à votre secrétariat.

https://www.univ-paris1.fr/bibliotheques/nos-services/deposer-un-memoire/

Le second concerne la charte de dépôt des mémoires précisant les modalités du dépôt et de la diffusion.

https://www.univ-paris1.fr/bibliotheques/nos-services/deposer-un-memoire/

Un message sera aussi envoyé à votre directeur sur sa messagerie Paris 1.

# Conclusion

Pour toutes questions et / ou remarques, veuillez contacter memoiresSCD@univ-paris1.fr